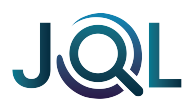

# JQL AI Documentation

# JQL AI - User Guide

### Introduction

JQL AI is a Jira app designed to simplify complex JQL searches by converting natural language queries into accurate JQL statements. Whether you're a beginner or an experienced Jira user, JQL AI helps you find issues faster without needing to memorize complex syntax.

## Features

- AI-powered JQL conversion from natural language queries
- Supports both Global Search and Project-Specific Search
- Quick actions for frequently used JQL queries
- Admin settings for enabling/disabling the app per project
- Copy and search JQL results directly in Jira

### Installation

- 1. Go to the Atlassian Marketplace and search for JQL AI.
- 2. Click **Get it now** and install the app in your Jira instance.
- 3. Follow the on-screen instructions to complete the installation.
- 4. Navigate to a Jira project or the global search page to start using JQL AI.

## **Getting Started**

Once installed, JQL AI is accessible via:

- Global Search: Available in the Jira navigation menu for system-wide searches.
- **Project Page**: Available inside Jira projects for project-specific searches.
- Admin Page: Manage settings and permissions from the Jira Admin panel.

## How to Use JQL AI

#### 1. Enter a Query

• Type a natural language query like:

- "Find all open issues"
- "Show all closed tasks from last week"
- "Find issues assigned to John Doe in Project X"
- Press Enter or click Convert to generate the JQL query.

#### 2. Review and Use the JQL Query

- The app displays the converted JQL query.
- Options:
  - **Copy**: Click the copy button to use the query elsewhere.
  - **Search in Jira**: Open the Jira issue search page with the query pre-applied.

#### 3. Quick Actions

- Use pre-configured quick actions such as:
  - Open Issues
  - Closed Issues
  - In-Progress Issues
- Click a quick action to generate the respective JQL query instantly.

# **Admin Settings**

Admins can enable or disable JQL AI at different levels:

- Global Level: Apply JQL AI across all projects.
- **Project Level**: Enable or disable JQL AI per project.
- Security Filters: The app automatically filters inappropriate content in queries.

# Troubleshooting

#### Issue: The app is disabled

• Contact your Jira admin to check if JQL AI is enabled for your project or globally.

#### Issue: "Something went wrong" error

- Ensure you have a valid OpenAI API key configured.
- Verify your internet connection and try again.

#### Issue: "Project-specific queries only" error

- If using JQL AI inside a project, ensure your query does not reference multiple projects.
- Use **Global Search** for multi-project queries.

# Support

For assistance, please visit the Atlassian Marketplace support section or contact our support team.

JQL AI simplifies JQL searching in Jira, helping teams save time and work more efficiently. Start using JQL AI today and experience seamless issue tracking!